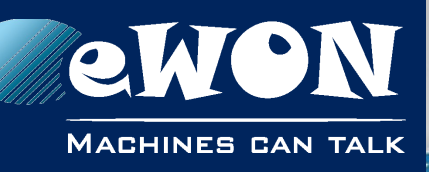

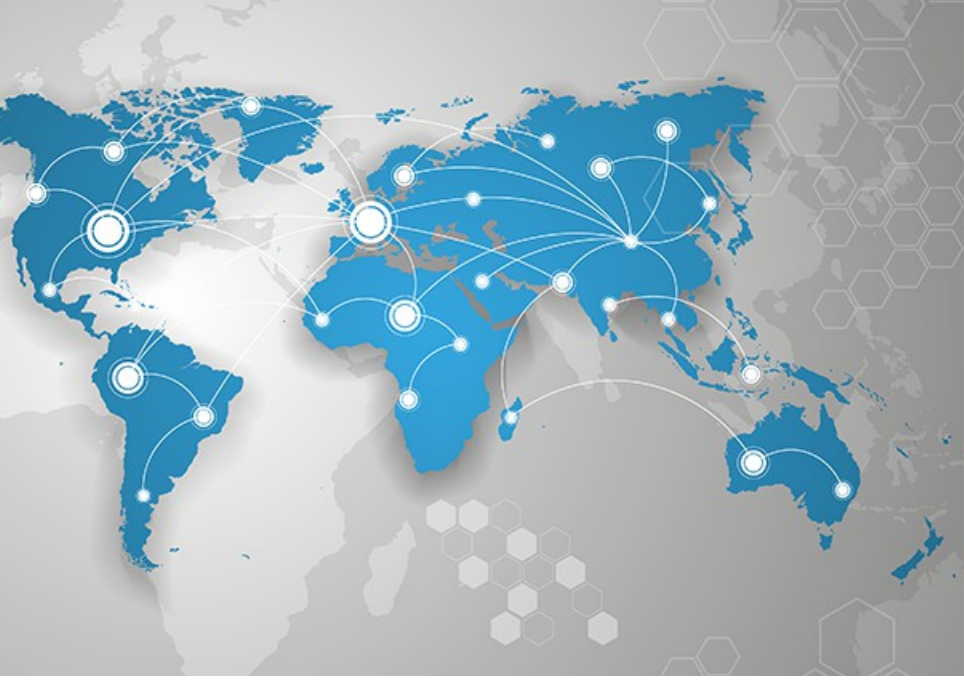

# Application User Guide

AUG 064 / Rev. 1.0

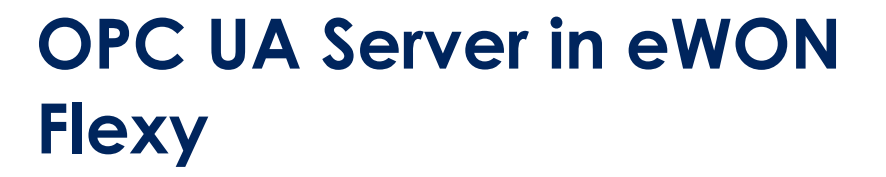

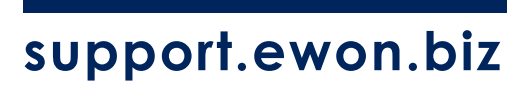

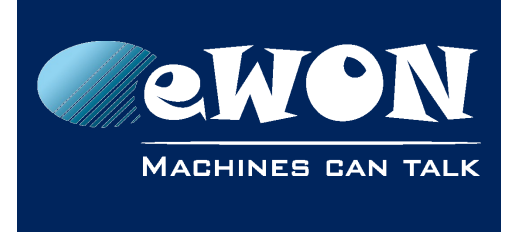

## **Table of Contents**

| 1. Introduction                                  | 3      |
|--------------------------------------------------|--------|
| 2. Configuration                                 | 3      |
| 3. OPC UA Client configuration                   | 4      |
| Example of OPC UA Client configuration : Kepware | 4      |
| 4. Miscellaneous                                 | 7      |
| Simultaneous connections<br>Security             | 7<br>7 |
| Timezone                                         | 7      |
| Revision                                         | 8      |
| Revision History                                 | 8      |

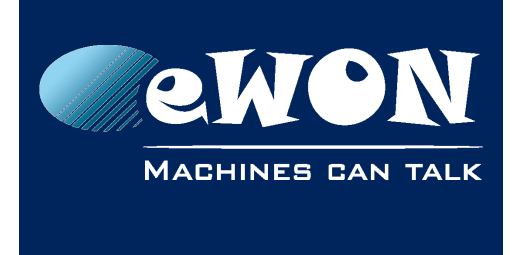

## 1. Introduction

As of firmware 11.2, the eWON Flexy features an OPC UA server that allows you to access your Tags through an OPC UA Client.

Only the instantaneous Tag values are accessible in Read&Write through OPC UA. The historical logging or the alarms cannot be retrieved.

# 2. Configuration

To activate the functionality, go to :

Configuration > System Setup > General > Net services > OPC UA **ewon** Tag Setup IO Server Config BASIC IDE Script Setup eWON Storage j... 🥥 Net services OPCUA Configure OPCUA server running on eWON - тосом Enable OPCUA Server: 😭 SMTP (mails) 🚯 NTP (time) OPCUA Server Port: 48020 Default 48020 🐴 FTP A B C D Groups of tags to publish Only the tags within the checked group(s) will be published OPC OPCUA SNMP Username/Password 🔻 Login Type: Anonymous or User login data (from your eWON users) 📕 Data Management Ξ g....📷 Diagnosis Update Cancel ÷

Here is the list of the available parameters :

| Parameters          | Description                                                                                                    |
|---------------------|----------------------------------------------------------------------------------------------------|
| Enable OPCUA Server | Check the box to enable the OPC UA Server                                                                                                    |
| OPCUA Server Port   | Type the port which the eWON OPC UA Server will<br>listen to. (Default : 48020).<br>The server is accessible through any IP interfaces :<br>VPN, LAN and WAN. |

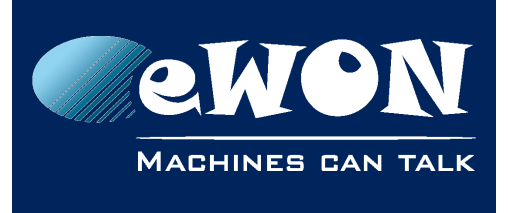

| Group of Tags to publish | Select the group(s) of Tags to publish. One group<br>must be at least selected.<br>To define a tag in a specific group, edit the Tag and<br>scroll down to the section "Tag Visibility" :<br>Instant Value<br>Group A Group B Group C Group D                 |  |  |
|--------------------------|----------------------------------------------------------------------------------------------------|--|--|
| Login Type               | The access to your eWON OPC UA Server can be<br>opened to any clients (anonymous access) or<br>protected by a user/password. In the second case,<br>the OPC UA Client will have to login with an eWON<br>user for which the right "Force Outputs" is granted. |  |  |
|                          | All Tag Page allowed (Default is a All   All User Directory allowed (/usis)   View IO   Force Outputs                                                                                                    |  |  |

## 3. OPC UA Client configuration

An OPC UA Client configuration is very easy if we compare to other publishing protocols like SNMP or ModbusTCP. Indeed, with OPC UA, there is no need to define and maintain a map of addresses for the Tags you publish. The OPC UA protocol allows the client to simply browse the list of the available Tags and the user just needs to pick up the Tags he wants to monitor.

### Example of OPC UA Client configuration : Kepware

The following example shows how to configure a standard OPC UA client. For this, we will use "Kepware Communication Server v5.20".

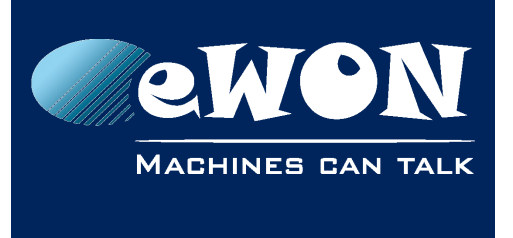

• Create a new channel and select "OPC UA Client" as device driver

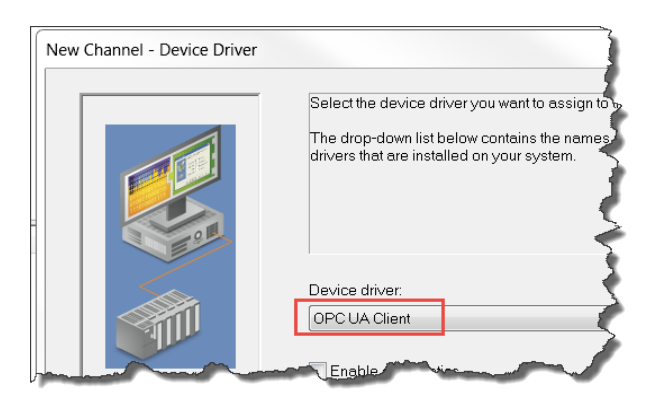

- In the Channel properties,
  - type the Endpoint URL which must have the following syntax : opc.tcp://IPofEWON:Port

| General      | Write Optimizations | Advanced       |
|--------------|---------------------|----------------|
| UA Server    | UA Session          | Authentication |
| opo.top.//re |                     |                |

NB : The security policy must be set to NONE.

• Type the username and password in the authentication tab if you have enabled the username/password authentication in the eWON OPC server

| General   | Write Optimizations | Advanced       |
|-----------|---------------------|----------------|
| UA Server | UA Session          | Authentication |
| adm       |                     |                |
| adm       |                     |                |

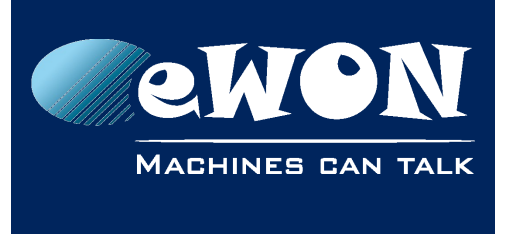

#### Chapter 3 OPC UA Client configuration

• Add a new device and click "Select Import items" from the "Import" tab. You then have access to the list of the different items accessible from the eWON. You can then find the list of the available Tags in Root →ewontags. Select the Tags to monitor and click "Add items".

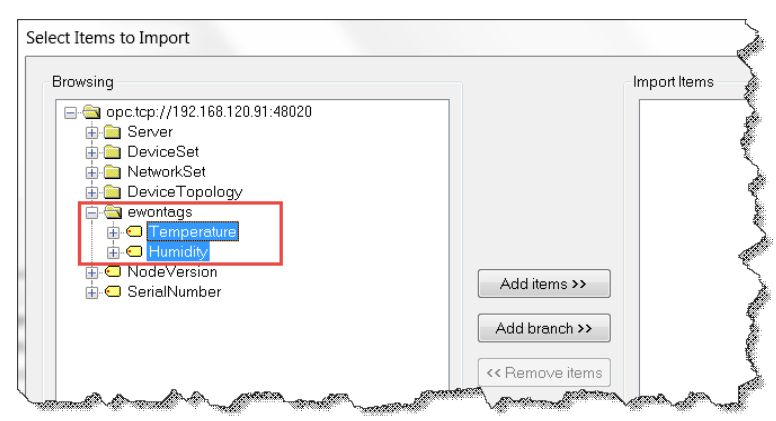

• You can now start the Kepware Runtime (Tools  $\rightarrow$ Launch OPC Quick Client)

| OPC Quick Client - Untitled *          |             |              |                                          |                                                                                                    |
|----------------------------------------|-------------|--------------|------------------------------------------|----------------------------------------------------------------------------------------------------|
| Gre Quick client - ontitled            |             |              |                                          |                                                                                                    |
| File Edit View Tools Help              |             |              |                                          | E                                                                                                    |
| 🗅 🖻 🖬 🖼 📽 💣 😭 👗 🖻 🛍 🗙                  |             |              |                                          | 2                                                                                                    |
| □::iiiiiiiiiiiiiiiiiiiiiiiiiiiiiiiiii  | Item ID 🛛 🛆 | Data Type    | Value                                    | Timest                                                                                                    |
| 🛅 _System                              | OPC.eWON.e  | Float        | 51                                       | 17:35:18.                                                                                                    |
| - 🖮 OPCStatistics                      | OPC.eWON.e  | Float        | 21,3                                     | 17:35:18.3                                                                                                    |
| - 🖮 OPCSystem                          |             |              |                                          | ž                                                                                                    |
| - OPC.eWONSystem                       |             |              |                                          | e e e e e e e e e e e e e e e e e e e                                                                                                    |
| OPC.eWON.ewontags                      |             |              |                                          | 2                                                                                                    |
|                                        |             |              |                                          | , and the second second se                                                                                                    |
|                                        |             |              |                                          | 5                                                                                                    |
|                                        |             |              |                                          | 2                                                                                                    |
|                                        |             |              |                                          | all a second second sec |
| - and agreed and and agreed the second | manne       | and a second | an an an an an an an an an an an an an a | vascaalit                                                                                                    |

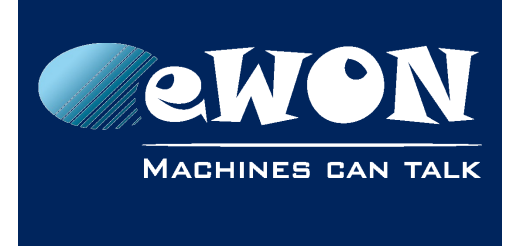

## 4. Miscellaneous

#### Simultaneous connections

There is no limitation regarding the number of simultaneous clients that connect the same eWON. A test with three simultaneous clients has been performed and it did not affect the performances of the eWON.

### Security

Be aware that the OPC UA server can be accessed from all network interfaces. The use of the "Anonymous" authentication is therefore not recommended if your eWON is accessible from an untrusted network.

#### Timezone

The OPC UA client often expects to receive the timestamp at UTC+0 from OPC UA servers to re-interpret it into a local time. To prevent time offset in your OPC UA client, it is therefore recommended to set the time of your Flexy at UTC+0.

## Revision

### **Revision History**

| Revision Level | Date       | Description      |
|----------------|------------|------------------|
| 1.0            | 07/06/2016 | Original version |

#### Document build number: 32

#### Note concerning the warranty and the rights of ownership:

The information contained in this document is subject to modification without notice. Check https://ewon.biz/support for the latest documents releases.

The vendor and the authors of this manual are not liable for the errors it may contain, nor for their eventual consequences.

No liability or warranty, explicit or implicit, is made concerning the quality, the accuracy and the correctness of the information contained in this document. In no case can the manufacturer's responsibility be implied for direct, indirect, accidental or other damage occurring from any defect of the product or mistakes coming from this document.

The product names are mentioned in this manual for information purposes only. The trade marks and the product names or marks contained in this document are the property of their respective owners.

This document contains materials protected by the International Copyright Laws. All reproduction rights are reserved. No part of this handbook can be reproduced, transmitted or copied in any way without written consent from the manufacturer and/or the authors of this handbook.

eWON sa, Member of ACT'L Group